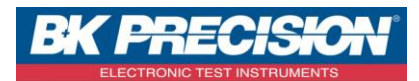

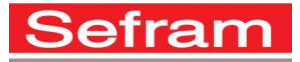

# MANUEL D'UTILISATION SIMPLIFIE BK2515 / 2516

# 1. UTILISATION DU MODE OSCILLOSCOPE

Le mode oscilloscope ou « scope » permet de visualiser la forme d'un signal et de mesurer les différents paramètres de ce signal. Pour rentrer dans ce mode, appuyer sur la touche  $\boxed{\text{Scope}}$ . Utiliser ensuite les boutons  $\boxed{\text{CH1}}$  et/ou  $\boxed{\text{CH2}}$  pour activer ou désactiver la voie 1 et/ou la voie 2 de l'affichage. Ces boutons donnent également accès aux menus de voie respectives.

### ✓ Menu des voies

Pour accéder au menu des voies, appuyez sur CH1 ou CH2. Le tableau ci-dessous représente la structure du menu des voies.

| Couplage               | Limite.BP | Vott/Div. | Sonde | Page.Suiv. |
|------------------------|-----------|-----------|-------|------------|
| <ul> <li>AC</li> </ul> | Off       | Grossier  | • 1X  | Page 1/3   |

Voici le tableau récapitulatif de la page 1 du menu voies

| Option de<br>Menu                                   | Réglage                                | Description                                                                                                    |
|-----------------------------------------------------|----------------------------------------|----------------------------------------------------------------------------------------------------|
|                                                     | DC                                     | L'option DC laisse passer les<br>composantes AC et DC des signaux<br>d'entrée.                                                                                                  |
| Coupling<br>(couplage)                              | AC                                     | L'option AC bloque la composante DC<br>des signaux d'entrée et atténue les<br>signaux inférieurs à 10 Hz.                                                                       |
|                                                     | GND                                    | L'option GND déconnecte les signaux<br>d'entrée.                                                                                                    |
| BW Limit<br>(limitation de<br>la bande<br>passante) | On<br>Off                              | Limite la bande passante au dessus<br>de 20MHz pour réduire le bruit, filtre les<br>signaux pour réduire le bruit et autres<br>composantes à hautes fréquences non<br>désirées. |
| V/div                                               | Coarse (réglage<br>grossier)           | Remplace la gamme de tension par une séquence 1-2-5.                                                                                                    |
| vyuiv                                               | Fine (réglage fin)                     | Permet un contrôle précis des réglages d'échelle volt/div.                                                                                                    |
| Probe<br>(sonde)                                    | 1X, 5X, 10X, 50X,<br>100X, 500X, 1000X | Règle le type d'atténuation de sonde<br>correspondant que vous utilisez pour<br>assurer un affichage correct de l'échelle<br>verticale.                                         |

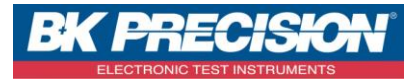

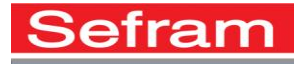

### Voici le tableau récapitulatif de la page 2 du menu voies

|        |        |        | CH1       |
|--------|--------|--------|-----------|
| Invert |        |        | Next Page |
| Off    | Filter | ToZero | Page 2/2  |

| Option de<br>Menu    | Réglage   | Description                                 |
|----------------------|-----------|---------------------------------------------|
| Invert<br>(inverser) | On<br>Off | Active/Désactive la fonction                |
| Filter (filtre)      | UII       | Accède au menu FILTER (filtre).             |
| To Zero              |           | Règle la position verticale et le niveau de |

### ✓ <u>Réglages des calibres</u>

Lors de la mesure d'un signal inconnu, la fonction de réglage automatique peut être utilisée pour ajuster automatiquement l'échelle horizontale et verticale, la gamme et le déclenchement pour afficher le signal. Pour utiliser cette fonction, assignez la voie 1 ou 2 ou les deux en entrée. Appuyez ensuite sur le bouton Auto

On peut également régler les calibres de manière manuelle. Dans le menu scope, appuyer sur ces différentes touches pour effectuer les réglages correspondants :

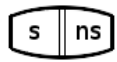

Permet de régler l'échelle des temps

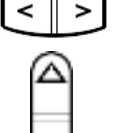

Permet de choisir la position horizontale de la courbe

Permet de choisir la position verticale de la courbe

Permet de régler l'échelle verticale (tension ou courant)

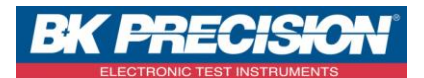

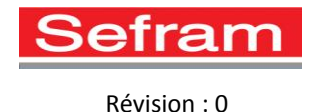

### 2. REGLAGE DU TRIGGER

Vous pouvez accéder au réglage du déclenchement en appuyant sur le bouton Trigger

Le contenu suivant décrit chaque type de déclenchement et les options de menu disponibles pour les configurer.

### ✓ <u>Déclenchement sur front</u>

Le déclenchement sur front permet de déclencher sur la pente et le niveau spécifié d'une forme d'onde. Sélectionnez **Edge ou front** sous l'onglet **Type** du menu de déclenchement.

| В  | &K      | Aut   | 0  | ~~~  | ž | min                                    | $\sim$ | anal 📢 | ) 등      |          | ব্র |
|----|---------|-------|----|------|---|----------------------------------------|--------|--------|----------|----------|-----|
|    | :       | :     | :  |      |   | ····                                   |        |        |          |          |     |
|    |         |       |    |      |   | <del>.</del>                           |        |        |          |          |     |
|    |         |       |    |      |   | Ξ                                      |        |        |          |          |     |
|    |         |       |    |      |   | · · · · <del>]</del> · ·               |        |        |          |          |     |
|    |         | :     |    |      |   |                                        | :      |        |          |          |     |
|    |         |       |    |      |   | ••••=                                  |        |        |          |          |     |
|    |         |       |    |      |   | <u> </u>                               |        |        | :<br>    | <u> </u> |     |
| 1- |         | :     | :  |      |   | :::::::::::::::::::::::::::::::::::::: |        |        | :        |          |     |
|    |         |       |    |      |   | <u>=</u>                               |        |        |          |          |     |
|    |         |       |    |      |   | Ξ                                      |        | - N    | )<br>Pos | :0.00js  |     |
|    |         |       |    |      |   | · · · · <del>-</del> · ·               |        |        | <10      | )Hz      |     |
| Cİ | 11~ 2.0 | 30V . |    |      |   | M 50                                   | 0µs –  | CF     | 11/3     | .60V     |     |
|    |         |       |    |      |   |                                        |        |        |          | TRIG     | GER |
|    | Тур     | е     | So | urce |   | Pente                                  | ;      | Mode   | Э        |          |     |
| 4  | Fror    | nt    | C  | :H1  | • | F                                      | 4      | Auto   | )        | Rég      | ler |

### Tableau récapitulatif des modes de réglages

| Menu          |              |                                                                                                    |
|---------------|--------------|----------------------------------------------------------------------------------------------------|
| Туре          | Edge (front) | Déclenche sur le front montant ou descendant du signal d'entrée.                                                                                                    |
| Source        | CH1          | Règle CH1 ou CH2 comme source de                                                                                                    |
| Jource        | CH2          | Déclenchement.                                                                                                    |
| Slope (pente) |              | Déclenchement sur front montant du signal de<br>déclenchement. Déclenchement sur front descendant du<br>signal de déclenchement. Déclenchement sur front<br>montant et descendant du signal de déclenchement. |

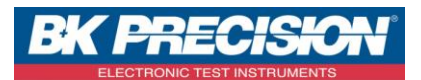

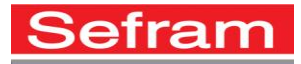

|      | Auto                      | Utilisez ce mode pour laisser l'acquisition<br>libre en l'absence de déclenchement valide ; ce mode<br>permet une forme d'onde de balayage non déclenchée<br>avec un réglage de base de temps de 100ms/div ou moins. |
|------|---------------------------|----------------------------------------------------------------------------------------------------|
| Mode | Normal                    | Utilisez ce mode lorsque vous souhaitez<br>ne visualiser que les formes d'ondes déclenchées ;<br>l'oscilloscope n'acquerra pas de forme d'onde tant qu'il<br>n'est pas déclenché.                                    |
|      | Single (simple)           | La configuration détecte un déclenchement et acquiert<br>une forme d'onde puis stoppe pour donner une<br>capture du signal.                                                                                          |
|      | Set Up<br>(configuration) | Accède au Edge Trigger Setup Menu<br>(menu de configuration de déclenchement sur front).                                                                                                    |

### Appuyez ensuite sur « REGLER » pour valider la configuration de déclenchement.

| Couplage               | Holdoff    | Holdoff |           |  |
|------------------------|------------|---------|-----------|--|
| <ul> <li>DC</li> </ul> | - <b>+</b> | Réinit. | Retourner |  |

|                             | DC        | Passe toutes les composantes du signal  |
|-----------------------------|-----------|-----------------------------------------|
|                             | ٨٢        | Bloque les composantes DC et atténue    |
|                             | AC        | les signaux en dessous de 170Hz.        |
| Coupling (couplage)         | HE Poinct | Atténue les composantes hautes          |
|                             | пг кејест | fréquences au dessus de 140kHz.         |
|                             |           | Bloque la composante DC et atténue les  |
|                             | LF Reject | composantes de basses résolutions en    |
|                             |           | dessous de 4 kHz.                       |
| Hold off                    |           | Ajuste le temps hold off.               |
|                             |           |                                         |
| Hold off Reset              |           |                                         |
| (réinitialisation hold off) |           | Réinitialise le temps hold off à 100ns. |
|                             |           |                                         |
| Return (retour)             |           | Retourne au menu Edge Trigger Menu      |
| Neturn (retour)             |           | (menu de déclenchement sur front).      |

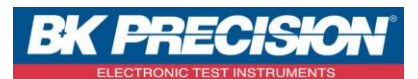

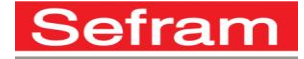

Hold Off (temps de décalage entre CH1 et CH2) : Pour ajuster le temps hold off, allez dans le menu Edge Trigger Setup menu

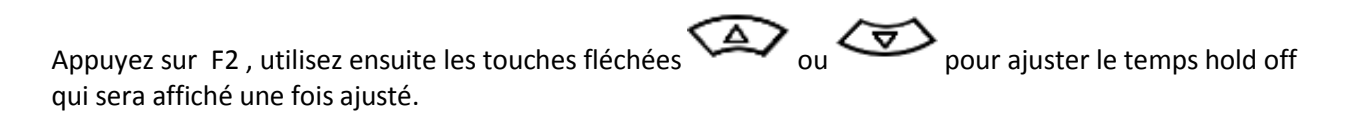

Le temps hold off peut être réinitialisé à 100 ns en appuyant sur **F3** pour sélectionner Hold Off Reset (réinitialisation hold off).

### ✓ <u>Déclenchement sur largeur d'impulsion</u>

Le déclenchement sur largeur d'impulsion cherche certaines conditions d'impulsions d'une forme d'onde pour déclencher. Sélectionnez **Pulse** (impulsion), sous l'onglet **Type** du menu de déclenchement.

| Туре                          | Source | Quand                                  | Config.Larg | Page.Suiv. |
|-------------------------------|--------|----------------------------------------|-------------|------------|
| <ul> <li>Impulsion</li> </ul> | CH1    | <b>↓</b> _ <del>+</del> = <del>+</del> | 1.00ms      | Page 1/2   |

| Option de<br>Menu | Réglage                                                                                                    | Description                                                                                                    |
|-------------------|----------------------------------------------------------------------------------------------------|----------------------------------------------------------------------------------------------------|
| Туре              | Pulse (impulsion)                                                                                                    | Sélectionne la fonction de<br>déclenchement sur largeur<br>d'impulsion.                                                                    |
| Source            | CH1<br>CH2                                                                                                    | Règle CH1 ou Ch2 comme<br>source de déclenchement.                                                                                         |
| When<br>(quand)   | ☐ (Largeur<br>d'impulsion positive<br>inférieure à la largeur<br>d'impulsion réglée)<br>_ 두길 (Largeur<br>d'impulsion positive<br>supérieure que la largeur<br>d'impulsion réglée)<br>_ f=1 (Largeur<br>d'impulsion positive<br>égale à la largeur<br>d'impulsion réglée)<br>- ↓ F (Largeur<br>d'impulsion négative<br>inférieure à la largeur<br>d'impulsion réglée)<br>- ↓ J (Largeur | Sélectionne les conditions de<br>déclenchement sur largeur<br>d'impulsion ; le déclenchement<br>a lieu dès confirmation des<br>conditions. |

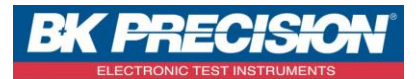

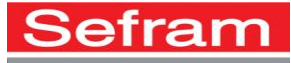

|                                  | d'impulsion négative<br>supérieure à la largeur<br>d'impulsion réglée)<br>Tef (Largeur<br>d'impulsion négative<br>égale à la largeur<br>d'impulsion réglée) |                                                                                                    |
|----------------------------------|----------------------------------------------------------------------------------------------------|----------------------------------------------------------------------------------------------------|
| Set Width<br>(régler<br>largeur) | <b>2</b> 0.0ns - 10.0s                                                                                                    | Règle la largeur d'impulsion<br>pour la condition de<br>déclenchement.                                               |
| Next Page<br>(page<br>suivante)  | Page 1/2                                                                                                    | Accède à la seconde page du<br>menu <b>Pulse Trigger Menu</b><br>(menu de déclenchement sur<br>largeur d'impulsion). |

|   |       |   |      |        | <br>TRIGGER |
|---|-------|---|------|--------|-------------|
|   | Туре  |   | Mode |        | Next Page   |
| ٩ | Pulse | • | Auto | Set Up | Page 2/2    |

| Option de<br>Menu        | Réglage                           | Description                                                                                                    |  |  |
|--------------------------|-----------------------------------|----------------------------------------------------------------------------------------------------|--|--|
| Туре                     | Pulse<br>(impulsion)              | Permet de déclencher sur une impulsion                                                                                                    |  |  |
| Mode                     | Auto<br>Normal<br>Single (simple) | Sélectionne le type de déclenchement ;<br>le mode Normal est le plus approprié<br>pour la plupart des applications de<br>déclenchement sur largeur d'impulsion. |  |  |
| Setup<br>(configuration) |                                   | Accède au menu <b>Pulse Trigger Setup</b><br>Menu (menu de configuration de<br>déclenchement sur largeur d'impulsion).<br>Voir Tableau 16 pour plus de détails. |  |  |
| Next Page                | Page 2/2                          | Retourne à la première page du menu                                                                                                    |  |  |

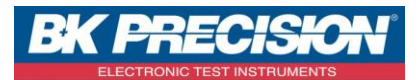

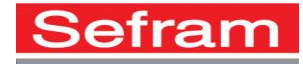

Pour régler la largeur d'impulsion pour la condition de déclenchement, appuyez sur **F4** dans la page 1 du menu Pulse Trigger (déclenchement sur largeur d'impulsion) pour sélectionner Set Width (régler largeur) et

| utilisez les touches fléchées | <br>ou | $\overline{\checkmark}$ | pour ajuster la largeur qui sera ensuite affichée une fois |
|-------------------------------|--------|-------------------------|------------------------------------------------------------|
|                               |        | aj                      | ustée.                                                     |

### ✓ Déclenchement sur signal vidéo

Le déclenchement sur signal vidéo peut être utilisé pour capturer des formes d'ondes de signaux vidéos standards NTSC et PAL/SECAM.

|                           |        |          |                               | TRIGGER   |
|---------------------------|--------|----------|-------------------------------|-----------|
| Туре                      | Source | Polarity | Sync                          | Next Page |
| <ul> <li>Video</li> </ul> | CH1    | T        | <ul> <li>All Lines</li> </ul> | Page 1/2  |

### Tableaux récapitulatif des modes de réglages

| Option<br>de Menu                  | Réglage                                                                                                    | Description                                                                                                    |
|------------------------------------|----------------------------------------------------------------------------------------------------|----------------------------------------------------------------------------------------------------|
| Туре                               | Video                                                                                                    | Sélectionne le déclenchement sur signal vidéo.<br>Pour déclencher des signaux vidéo NTSC, PAL et<br>SECAM, réglez le couplage sur AC. |
| Source                             | CH1<br>CH2                                                                                                    | Règle CH1 ou CH2 comme source de<br>déclenchement.                                                                                    |
| Polarity                           | T (Normal)                                                                                                    | Déclenchement normal sur front négatif de<br>l'impulsion synchronisée.                                                                |
| (porarite)                         | ⊥ (Inversé)                                                                                                    | l'impulsion synchronisée.                                                                                                    |
| Sync<br>(synchron<br>isation)      | All Lines<br>(toutes<br>lignes)<br>Line Num<br>(numéro de<br>ligne)<br>Odd Field<br>(trame<br>impaire)<br>Even Field<br>(trame<br>paire) | Sélectionne la synchronisation vidéo appropriée.                                                                                      |
| Next<br>Page<br>(page<br>suivante) | Page 1/2                                                                                                    | Accède à la seconde page du menu Video<br>Trigger Menu (menu de déclenchement sur<br>signal vidéo).                                   |

SEFRAM INSTRUMENTS SAS - 32, rue E. Martel – BP55 - F42009 – Saint-Etienne Cedex 2 France

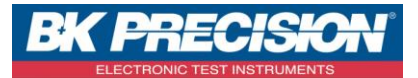

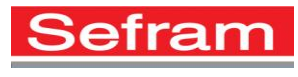

|   |       |          |                          |        | TRIGGER   |  |
|---|-------|----------|--------------------------|--------|-----------|--|
|   | Туре  | Standard | Mode                     |        | Next Page |  |
| 1 | Video | NTSC     | <ul> <li>Auto</li> </ul> | Set Up | Page 2/2  |  |

| Option de<br>Menu               | Réglage                  | Description                                                                                                    |
|---------------------------------|--------------------------|----------------------------------------------------------------------------------------------------|
| Туре                            | Video                    | Lorsque vous sélectionnez le type de<br>vidéo, réglez le couplage sur AC, vous<br>pourrez ensuite déclenchez le signal<br>vidéo NTSC, PAL et SECAM.                                                                     |
| Standard                        | NTSC,<br>PAL/SECAM       | Sélectionne le standard video pour la<br>synchronisation et le compteur de numéro<br>de ligne.                                                                                                    |
| Mode                            | Auto                     | Utilisez ce mode pour laisser l'acquisition<br>libre en l'absence de déclenchement valide<br>; ce mode permet une forme d'onde de<br>balayage non déclenchée avec un réglage<br>de base de temps de 100ms/div ou moins. |
|                                 | Normal                   | Utilisez ce mode lorsque vous souhaitez ne<br>visualiser que les formes d'ondes<br>déclenchées ; l'oscilloscope n'acquerra pas<br>de forme d'onde tant qu'il n'est pas                                                  |
|                                 |                          | déclenché.                                                                                                    |
|                                 | Single (simple)          | Utilisez ce mode pour effectuer une seule<br>capture.                                                                                                    |
|                                 | Setup<br>(configuration) | Accède au menu Video Trigger Setup Menu<br>(menu de configuration de déclenchement<br>sur signal vidéo). Voir Tableau 16 pour plus<br>de détails.                                                                       |
| Next Page<br>(page<br>suivante) | Page 2/2                 | Retourne à la première page du menu<br>Video Trigger Menu (menu de<br>déclenchement sur signal vidéo).                                                                                                    |

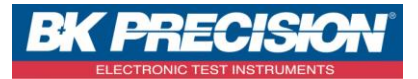

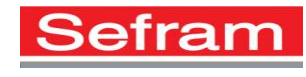

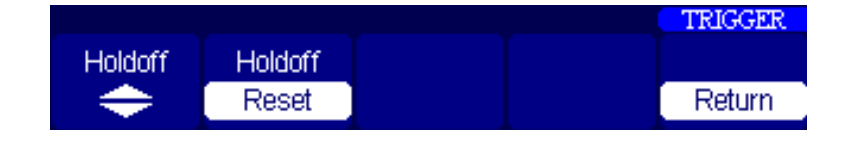

| Option de<br>Menu                                | Réglage | Description                                                                         |
|--------------------------------------------------|---------|-------------------------------------------------------------------------------------|
| Hold off                                         | ◆       | Ajuste le temps hold off.                                                           |
| Hold off Reset<br>(réinitialisation<br>hold off) |         | Réinitialise le temps hold off à 100ns.                                             |
| Return (retour)                                  |         | Retourne au menu Video Trigger Menu<br>(menu de déclenchement sur signal<br>vidéo). |

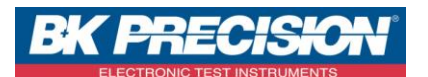

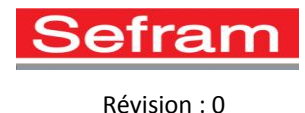

### ✓ <u>Déclenchement sur pente</u>

Le déclenchement sur pente peut être utilisé pour déclencher sur un front montant ou descendant avec des conditions de timing de pente et des limites verticales spécifiées. Ce mode est similaire au déclenchement sur front mais avec plus d'options paramétrables par l'utilisateur pour chercher des conditions de pente spécifiques depuis la source sélectionnée.

Sélectionnez Slope (pente) sous l'onglet Type du menu de déclenchement.

|   | Туре  | Source | Quand  | Temps  | Page.Suiv. |
|---|-------|--------|--------|--------|------------|
| ٩ | Pente | CH1    | • _⇒∳₣ | 1.00ms | Page 1/2   |

| Option de<br>Menu               | Réglage                                                                                                    | Description                                                                                                    |
|---------------------------------|----------------------------------------------------------------------------------------------------|----------------------------------------------------------------------------------------------------|
| Туре                            | Slope (pente)                                                                                                    | Déclenchement sur pente<br>négative ou positive, en<br>fonction du temps de<br>configuration de l'oscilloscope. |
| Source                          | CH1<br>CH2                                                                                                    | Sélectionne la source de<br>déclenchement.                                                                      |
| When<br>(quand)                 | →+       (front montant supérieur au temps de pente)         →+       (front montant inférieur au temps de pente)         →+       (front montant égal au temps de pente)         →+       (front descendant supérieur au temps de pente)         →+       (front descendant supérieur au temps de pente)         →+       (front descendant supérieur au temps de pente)         →+       (front descendant supérieur au temps de pente)         →+       (front descendant égal au temps de pente) | Sélectionne les conditions de<br>déclenchement.                                                                 |
| Time<br>(temps)                 | Set time<br>(régler temps)                                                                                                    | Utilise les touches fléchées<br>pour régler le temps de pente.<br>La gamme de temps est de<br>20ns à 10s.       |
| Next Page<br>(page<br>suivante) | Page 1/2                                                                                                    | Accède à la seconde page du<br>menu Slope Trigger Menu<br>(menu de déclenchement sur<br>pente).                 |

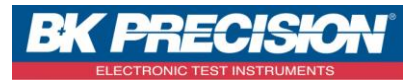

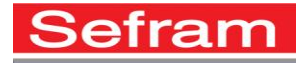

|   | Туре  | Vertical |   | Mode |        | Page.Suiv. |  |
|---|-------|----------|---|------|--------|------------|--|
| 4 | Pente | •        | • | Auto | Régler | Page 2/2   |  |

| Option de<br>menu | Réglage                                                                                                    | Description                                                                                                    |
|-------------------|----------------------------------------------------------------------------------------------------|----------------------------------------------------------------------------------------------------|
| Туре              | Slope (pente)                                                                                                    | Sélectionne le<br>déclenchement sur<br>pente.                                                                                                    |
| Vertical          | <ul> <li>(règle la position de niveau de déclenchement élevé du front montant)</li> <li>(règle la position de niveau de déclenchement faible du front montant)</li> <li>(règle la position de niveau de déclenchement élevé et faible du front montant)</li> <li>(règle la position de niveau de déclenchement élevé et faible du front montant)</li> <li>(règle la position de niveau de déclenchement élevé du front descendant)</li> <li>(règle la position de niveau de déclenchement élevé du front descendant)</li> <li>(règle la position de niveau de déclenchement faible du front descendant)</li> <li>(règle la position de niveau de déclenchement faible du front descendant)</li> </ul> | Sélectionne le niveau de<br>déclenchement élevé et faible<br>pouvant être ajusté pour le<br>déclenchement sur pente.<br>Utilisez cette option pour<br>régler les limites pour le<br>déclenchement sur pente.                     |
| Mode              | Auto                                                                                                    | Utilisez ce mode pour laisser<br>l'acquisition libre en l'absence<br>de déclenchement valide ; ce<br>mode permet une forme<br>d'onde de balayage non<br>déclenchée avec un réglage de<br>base de temps de 100ms/div<br>ou moins. |
|                   | Normal                                                                                                    | Utilisez ce mode lorsque vous<br>souhaitez ne visualiser que les<br>formes d'ondes déclenchées ;<br>l'oscilloscope n'acquerra pas de                                                                                             |

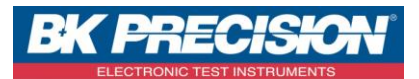

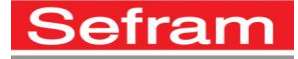

|                                 |                       | forme d'onde tant qu'il n'est<br>pas déclenché.                                                                                                  |
|---------------------------------|-----------------------|----------------------------------------------------------------------------------------------------|
|                                 | Single (simple)       | Utilisez ce mode pour effectuer<br>une seule capture.                                                                                            |
|                                 | Setup (configuration) | Accède au menu Slope Trigger<br>Setup Menu (menu de<br>configuration de<br>déclenchement sur pente).<br>Voir Tableau 16 pour plus de<br>détails. |
| Next Page<br>(page<br>suivante) | Page 2/2              | Retourne à la première page du<br>menu Slope Trigger Menu<br>(menu de déclenchement sur<br>pente).                                               |

### ✓ <u>Déclenchement alterné</u>

Il permet d'alterner le déclenchement entre deux voies pour permettre le déclenchement sur les deux voies. Le type de déclenchement peut être réglé sur Edge (front), Pulse (impulsion), Vidéo et Slope (pente).

Les informations de déclenchement seront affichées en bas à droite de l'écran.

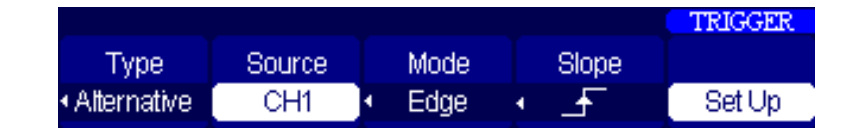

| Option<br>de Menu | Réglage                  | Description                                   |
|-------------------|--------------------------|-----------------------------------------------|
| Туре              | Alternative<br>(alterné) | Sélectionne le déclenchement alterné.         |
| Source            | CH1<br>CH2               | Sélectionne la source de déclenchement.       |
| Mode              | Edge<br>(front)          | Sélectionne le type de déclenchement alterné. |

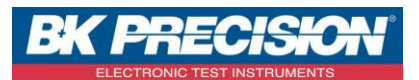

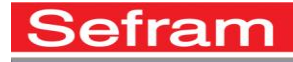

|                                                                                    | Pulse<br>(impulsion)<br>Video<br>(video)<br>Slope<br>(pente) |                                                                                                    |
|------------------------------------------------------------------------------------|--------------------------------------------------------------|----------------------------------------------------------------------------------------------------|
|                                                                                    | <br><br>↑↓                                                   | voir tableau 15                                                                                                    |
| Next<br>Page/Set<br>up (page<br>suivante/<br>configura<br>tion)                    |                                                              | Si Mode est réglé sur Edge (front), veuillez<br>consultez la section de déclenchement sur front.<br>Si Mode est réglé sur Pulse (impulsion), veuillez<br>consulter la section de déclenchement sur largeur<br>d'impulsion.<br>Si Mode est réglé sur Video, veuillez consulter la<br>section de déclenchement sur signal vidéo.<br>Si Mode est réglé sur Slope (pente), veuillez<br>consulter la section de déclenchement sur pente. |
|                                                                                    |                                                              |                                                                                                    |
| Option<br>de Menu                                                                  | Réglage                                                      | Description                                                                                                    |
| Option<br>de Menu<br>Slope<br>(pente)                                              | Réglage                                                      | <b>Description</b><br>Option de déclenchement sur pente. Voir Tableau<br>15 pour plus de détails.                                                                                                    |
| Option<br>de Menu<br>Slope<br>(pente)<br>When<br>(quand)                           | Réglage                                                      | Description<br>Option de déclenchement sur pente. Voir Tableau<br>15 pour plus de détails.<br>Option de déclenchement sur largeur<br>d'impulsion. Voir Tableau 17 pour plus de détails.                                                                                                    |
| Option<br>de Menu<br>Slope<br>(pente)<br>When<br>(quand)<br>Polarity<br>(polarité) | Réglage                                                      | Description<br>Option de déclenchement sur pente. Voir Tableau<br>15 pour plus de détails.<br>Option de déclenchement sur largeur<br>d'impulsion. Voir Tableau 17 pour plus de détails.<br>Option de déclenchement. Voir Tableau 19 pour<br>détails.                                                                                                    |

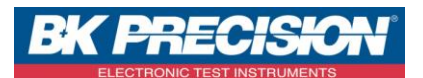

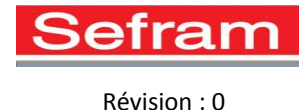

# 3. FONCTION SAVE/RECALL

Les configurations de l'instrument ainsi que les traces de formes d'ondes peuvent être sauvegardées et rappelées dans la mémoire interne et externe (clé USB). De plus, les captures d'écrans et données de formes d'ondes peuvent également être sauvegardées dans une mémoire externe.

Accédez au menu Save/Rec (sauvegarde/rappel) en appuyant sur

|            |        |                          |      | SAVE/REC |
|------------|--------|--------------------------|------|----------|
| Туре       | SaveTo | Waveform                 |      |          |
| •Waveforms | Device | <ul> <li>No.1</li> </ul> | Save | Recall   |

| Option de<br>Menu                                                                                                    | Réglage                                | Description                                                                                                    |
|----------------------------------------------------------------------------------------------------|----------------------------------------|----------------------------------------------------------------------------------------------------|
| SetupsSélectionne la sauveg<br>(configurations)TypeSetupsSélectionne la sauveg<br>(forms d'ondes)Type(forms d'ondes)formes d'ondes à l'éct<br>PictureGimages)d'écran au format de<br> |                                        | Sélectionne la sauvegarde des<br>réglages/configurations.<br>Sélectionne la sauvegarde des traces de<br>formes d'ondes à l'écran.<br>Sélectionne la sauvegarde la capture<br>d'écran au format de fichier .BMP.<br>Sélectionne la sauvegarde de données |
|                                                                                                    | Factory (usine)                        | de formes d'ondes au format de fichier<br>.CSV.<br>Sélectionne la réinitialisation des<br>paramètres d'usine de l'appareil.                                                                                                    |
| Save to<br>(enregistrer<br>sous)                                                                                                    | Device<br>(appareil)<br>File (fichier) | Sélectionne la sauvegarde du fichier<br>dans la mémoire interne.<br>Sélectionne la sauvegarde du fichier<br>dans la mémoire externe.                                                                                                    |
| Setup<br>(configuration)                                                                                                    | No.1 à No.20                           | Choisit le numéro d'emplacement pour<br>sauvegarder/rappeler les configurations.                                                                                                    |
| Save<br>(sauvegarder)                                                                                                    |                                        | Sélectionne la sauvegarde des<br>configurations ou des traces de formes<br>d'ondes de l'instrument.                                                                                                    |
| Recall<br>(rappeler)                                                                                                    |                                        | Sélectionne le rappel de configurations<br>ou de traces de formes d'ondes de<br>l'instrument.                                                                                                    |

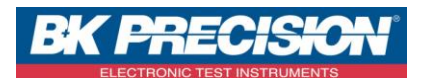

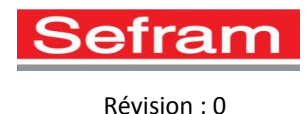

### 4. FONCTION MESURE

### Différentes fonctions de mesures

L'instrument possède de nombreuses fonctions de mesures automatiques intégrées qui sont classées par mesures de tension, mesures de temps etc...

Pour accéder au menu de fonction de mesure, appuyez sur <u>Gursor</u> jusqu'à ce que le menu Measure (mesurer) soit affiché.

|       |       |        |        | MEASURE |
|-------|-------|--------|--------|---------|
| CH1   | CH1   | CH1    | CH1    | CH1     |
| Vpp   | Vmax  | Vmin   | Period | Freq    |
| 3.64V | 1,960 | -1.680 | ****   | ****    |

Dans le menu **Measure** (mesurer), appuyez sur n'importe quelle touche de fonction pour accéder au menu de sélection de mesure, comme illustré ci- dessous :

| Tension | Temps | Retard | Toutes | Retourner |
|---------|-------|--------|--------|-----------|
|         |       |        |        |           |

✓ Paramètres de mesures de tension

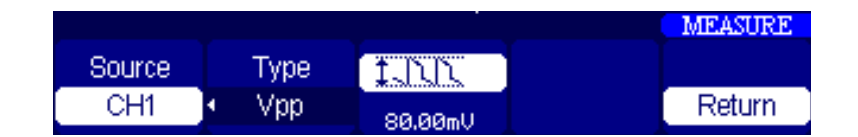

|      |                                                                                           | signal d'entrée pour la                                                                                         |
|------|-------------------------------------------------------------------------------------------|----------------------------------------------------------------------------------------------------|
|      |                                                                                           | tension.                                                                                                    |
| Туре | Vcc, Vmax, Vmin, Vamp,<br>Vtop, Vbase, Vavg, Mean,<br>Vrms, Crms, FOV, FPRE,<br>ROV, RPRE | Sélectionne le type de<br>mesure de tension.                                                                    |
|      |                                                                                           | Affiche l'icône<br>correspondante pour la<br>mesure de tension<br>sélectionnée comme pour la<br>valeur mesurée. |
|      | Return (retour)                                                                           | Retourne au menu <b>Measure</b><br>(mesurer).                                                                   |

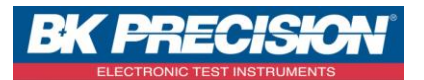

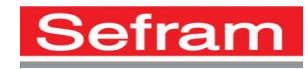

### ✓ Paramètres de Mesure de Temps

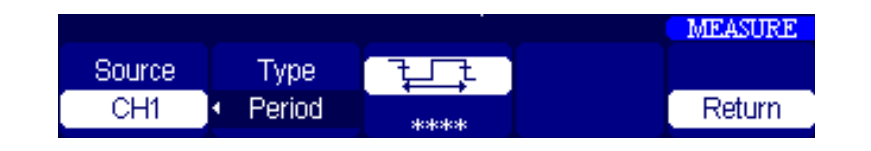

| Option de<br>Menu | Réglage                                                                | Description                                                                                               |
|-------------------|------------------------------------------------------------------------|----------------------------------------------------------------------------------------------------|
| Source            | CH1, CH2                                                               | Sélectionne la source du signal<br>d'entrée pour la mesure de<br>temps.                                   |
| Туре              | Period, Freq, +Wid, -Wid,<br>Rise Time, Fall Time,<br>BWid, +Dut, -Dut | Sélectionne le type de mesure<br>de temps.                                                                |
|                   | 원라,한다,<br>탄다,한,<br>탄다,한,<br>단다,한,<br>단다,한,<br>단다,                      | Affiche 'icône correspondante<br>pour la masure de temps<br>sélectionnée comme pour la<br>valeur mesurée. |
|                   | Return (retour)                                                        | Retourne au menu <b>Measure</b><br>(mesurer).                                                             |

### ✓ Paramètres de Mesure de Décalage

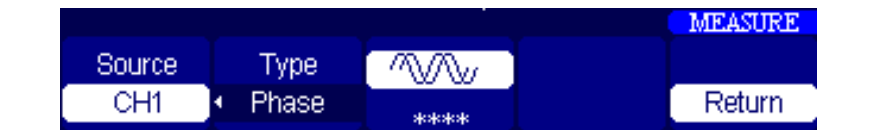

| Option de<br>Menu | Réglage                                          | Description                                                                                             |
|-------------------|--------------------------------------------------|----------------------------------------------------------------------------------------------------|
| Source            | CH1, CH2                                         | Sélectionne la source du signal<br>d'entrée pour la mesure de<br>décalages.                             |
| Туре              | Phase, FRR, FRF, FFR, FFF,<br>LRR, LRF, LFR, LFF | Sélectionne le type de mesure<br>de décalage.                                                           |
|                   | ♥♥ , 禿テ, 禿テ<br>禿テ, 禿テ, 禿テ<br>禿テ, 禿テ, 禿テ          | Affiche l'icône correspondante<br>à la mesure de décalage<br>sélectionnée comme à la<br>valeur mesurée. |
|                   | Return (retour)                                  | Retourne au Measure<br>(mesurer).                                                                       |

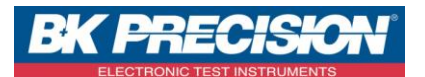

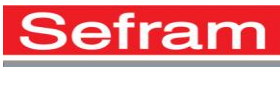

### ✓ Afficher Toutes les Mesures

Vous pouvez activer l'affichage à l'écran de toutes les mesures de tension, toutes les mesures de temps ou toutes les mesures de décalage. Vous pouvez également afficher l'intégralité des 32 mesures automatiques sur l'affichage.

Depuis le menu Measure (mesurer), appuyez sur F4 pour sélectionner All Mea (toutes mesures). Sélectionnez ensuite l'unique source pour afficher ses mesures correspondantes en appuyant sur F1 pour régler Source sur CH1 ou CH2.

5. FONCTION CURSEUR

Appuyez sur le bouton <u>Measure</u> pour accéder au menu **Cursor (curseur)**.

Trois modes de curseurs sont disponibles : Manual (manuel), Track (asservi), Auto. Pour désactiver les curseurs, réglez Mode sur Off.

### ✓ Mode de Curseur Manuel

Le mode de curseur manuel permet à l'utilisateur de régler des curseurs horizontaux ou verticaux pour effectuer des mesures depuis un signal source sélectionné.

Depuis le menu **Cursor** (curseur), réglez **Mode** sur **Manual (manuel)**. Sélectionnez le **Type** de curseur pour la mesure, et sélectionnez **Source**.

| Pour ajuster Cursor A (curseur A), sélectionnez | -le avec F4 de façon à le rendre en surbrillance, utilisez |
|-------------------------------------------------|------------------------------------------------------------|
| ensuite les touches fléchées et C               | D pour ajuster sa position.                                |

### ✓ Mode de Curseur Asservi

Le mode de curseur asservi permet à l'utilisateur de configurer deux curseurs possédant le même temps et la même tension pistés depuis les sources de signal sélectionnées.

Depuis le menu Cursor (curseur), réglez Mode sur Track (asservi).

Sélectionnez la source pour Cursor A (curseur A) et la source pour Cursor B (curseur B) en appuyant sur F2 et F3 respectivement.

Pour ajuster Cursor A (curseur A), sélectionnez-le avec F4 de façon à le rendre en surbrillance, puis

utilisez les touches fléchées et pour ajuster sa position. Faîtes la même chose pour ajuster **Cursor B** (curseur B) en le sélectionnant avec **F5**.

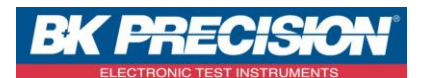

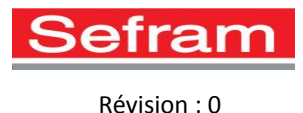

# 6. MODE RUN/STOP

Appuyez sur le bouton pour basculer entre le mode d'exécution continue et le mode arrêt. En mode d'exécution continue le signal des la voies 1 et/ou 2 sera constamment déclenché sans tenir compte de la position du niveau de déclenchement.

En haut de l'affichage, l'indicateur affichera « Trig'd » pour indiquer que le signal est déclenché. En mode arrêt, l'oscilloscope stoppera le déclenchement des signaux des voies 1 et/ou 2. À ce moment, l'utilisateur peux zoomer pour visualiser l'intégralité de la forme d'onde acquise depuis les derniers déclenchements.

# 7. UTILISATION DU MODE MULTIMETRE

L'oscilloscope numérique portable possède un multimètre intégré pouvant effectuer des mesures des tensions DC et AC, des courants DC et AC, de résistance, de diode, de continuité et la capacité. Pour chaque mesure, le câblage à réaliser est indiqué sur l'appareil.

Pour régler l'instrument en mode multimètre, appuyez sur <u>Meter</u> et l'affichage entrera en mode multimètre.

### ✓ Mesure de tension

Pour mesurer des tensions DC ou AC, appuyez sur  $\begin{bmatrix} F1 \\ multimètre \end{bmatrix}$  de manière répétée jusqu'à ce que Meter (multimètre) soit réglé sur DCV ou ACV.

Pour changer le calibre, appuyer sur les flèches haut ou bas.

Il est conseillé de suivre le montage indiqué à l'écran pour les branchements.

| Meter | Relative |      |   |            |
|-------|----------|------|---|------------|
| DCV   | Off      | Auto | V | Trend Plot |

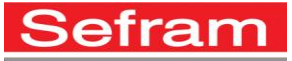

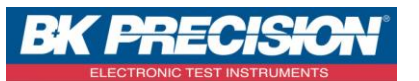

| Option de<br>Menu      | Réglage                               | Description                                                                                                    |
|------------------------|---------------------------------------|----------------------------------------------------------------------------------------------------|
| Relative<br>(relative) | On                                    | Sauvegarde la valeur d'entrée de courant<br>comme valeur de référence. Les mesures<br>suivantes seront la différence avec la<br>valeur de référence. Il s'agit de la même<br>procédure que la remise à zéro du<br>multimètre. |
|                        | Off                                   | Le mode relatif est désactivé.                                                                                                    |
|                        | Auto                                  | Sélectionne l'activation de gamme<br>automatique.                                                                                                    |
| Manual (manuel)        |                                       | Sélectionne l'activation de gamme<br>manuelle.                                                                                                    |
|                        | v                                     | Affiche les mesures en volts (V). En<br>gamme manuelle, seules les gammes de<br>volts (V) sont sélectionnables.                                                                                                    |
|                        | mV                                    | Affiche les mesures en millivolts (V). En<br>gamme manuelle, seules les gammes de<br>millivolts (V) sont sélectionnables.                                                                                                    |
|                        | Trend Plot<br>(graphe de<br>tendance) | Accède au mode <b>Meter Trendplot</b> (trend<br>plot multimètre)                                                                                                    |

### ✓ Mesure de courant

Pour mesurer un courant AC ou DC, appuyez sur [\_\_\_\_]de manière répétée, jusqu'à ce que Meter (multimètre) soir réglé sur DCI ou ACI.

Pour changer le calibre, appuyer sur les flèches haut ou bas.

Il est conseillé de suivre le montage indiqué à l'écran pour les branchements.

| Meter | Relative |      |   |            |
|-------|----------|------|---|------------|
| DCI   | Off      | Auto | A | Trend Plot |

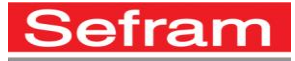

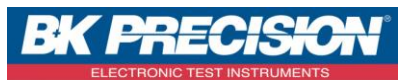

| Option de<br>menu  | Réglage                               | Description                                                                                                    |
|--------------------|---------------------------------------|----------------------------------------------------------------------------------------------------|
| Relative (relatif) | On                                    | Sauvegarde la valeur d'entrée de courant<br>comme valeur de référence. Les mesures<br>suivantes seront la différence avec la<br>valeur de référence. Il s'agit de la même<br>procédure que la remise à zéro du<br>multimètre. |
|                    | Off                                   | Le mode relative est désactivé.                                                                                                    |
|                    | Auto                                  | Sélectionne l'activation de la gamme<br>automatique.                                                                                                    |
|                    | Manual (manuel)                       | Sélectionne l'activation de la gamme<br>manuelle.                                                                                                    |
|                    | A                                     | Affiche la mesure en ampères (A). En<br>gamme manuelle, seules les gammes<br>d'ampères (A) sont sélectionnables.                                                                                                    |
|                    | mA                                    | Affiche la mesure en milliampères (mA).<br>En gamme manuelle, seules les gammes<br>de milliampères (mA) sont<br>sélectionnables.                                                                                              |
|                    | Trend Plot<br>(graphe de<br>tendance) | Accède au mode <b>Meter Trendplot</b> (grphe<br>d etendance du multimètre)                                                                                                    |

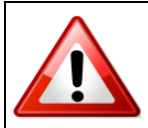

Ne connectez en aucun cas de courant supérieur à 600 mA DC à travers la borne d'entrée mA.

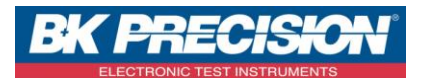

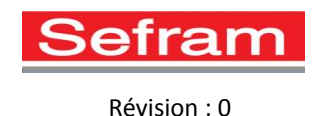

### ✓ Mesure de résistance

Pour mesurer des résistances, appuyez sur **F1** de manière répétée jusqu'à ce que **Meter** (multimètre) soit réglé sur **RES**.

Il est conseillé de suivre le montage indiqué à l'écran pour les branchements.

| Meter | Relative |        |            |
|-------|----------|--------|------------|
| Res.  | Off      | Manual | Trend Plot |

✓ Mesure de diode

L'instrument peut mesurer la tension directe de diodes d'usage général.

Pour mesurer des diodes, appuyez sur **F1** de manière répétée jusqu'à ce que **Meter** (multimètre) soit réglé sur **Diode**.

| Meter | Relative |      |            |
|-------|----------|------|------------|
| Res.  | Off      | Auto | Trend Plot |

# ✓ Test de Continuité

L'instrument peut tester la continuité.

Appuyez sur de manière répétée jusqu'à ce que **Meter** (multimètre) soit réglé sur **Continuity (continuité)**.

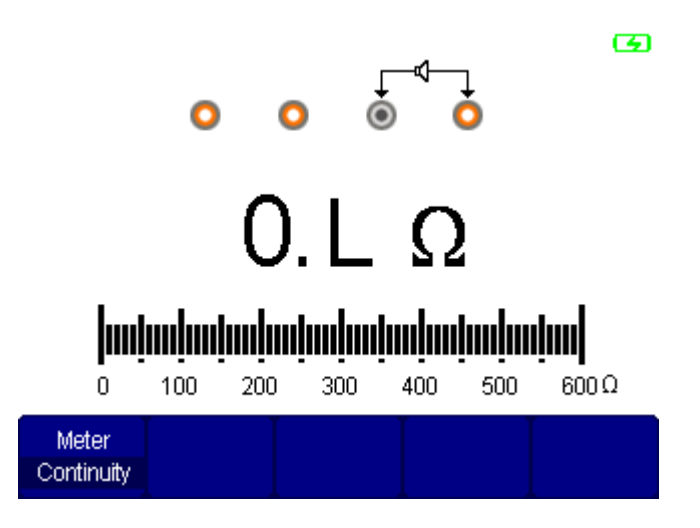

SEFRAM INSTRUMENTS SAS - 32, rue E. Martel – BP55 - F42009 – Saint-Etienne Cedex 2 France

Tel: +33 (0)4 77 59 01 01 Fax : +33 (0)4 77 57 23 23 SAS au capital de 1650000 euros – RCS Saint-Etienne 790 833 404/ APE: 2651B / SIRET : 790 833 404 00011 TVA Intracommunautaire: FR 19790833404

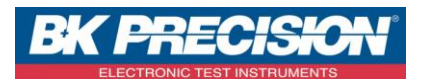

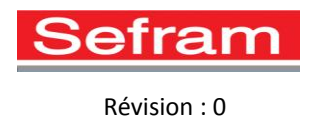

### ✓ Test de Capacité

L'instrument peut tester la capacité.

Appuyez sur **F1** de manière répétée jusqu'à ce que **Meter** (multimètre) soit réglé sur **capacity (capacité)**.

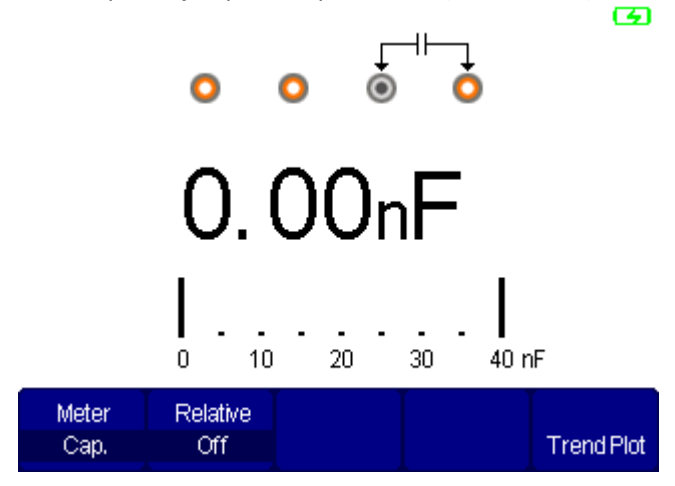

### 8. UTILISATION DU MODE ENREGISTREUR

Il y a trois catégories dans la fonction enregistreur : Trend Plot Oscilloscope, Enregistreur Oscilloscope et Trend Plot Multimètre.

Pour accéder au menu **Recorder** (enregistreur), appuyez sur le bouton

|                     |                   |                     | TREND PLOT |
|---------------------|-------------------|---------------------|------------|
| Scope<br>Trend Plot | Scope<br>Recorder | Meter<br>Trend Plot |            |

### ✓ Utilisation de la fonction Trendplot

La fonction Trend Plot de l'oscilloscope permet le stockage de deux types de données et non des formes d'ondes et les reporte dans un graphique depuis les signaux d'entrée de voie de l'oscilloscope. Les données peuvent être stockées dans une mémoire externe en utilisant une clé USB connectée au port USB. La fonction trendplot s'utilise de la même manière pour l'oscilloscope et le multimètre.

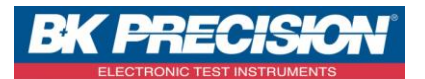

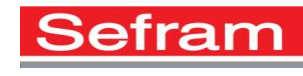

### Mode oscilloscope

| Trend Plot | ParamA  | Param B  |     | Next Page |
|------------|---------|----------|-----|-----------|
| Restart    | CH1 Vpp | CH2 Freq | Run | Page 1/2  |

| Option de<br>Menu                      | Réglage                            | Description                                                                                    |
|----------------------------------------|------------------------------------|------------------------------------------------------------------------------------------------|
| Trend Plot                             | Restart (redémarrer)               | Quitte les données actuelles et<br>redémarre l'enregistrement à<br>zéro.                       |
| Parameter<br>A/B<br>(paramètre<br>A/B) | Choisit le paramètre à<br>mesurer. | Mesure de tension, de temps et<br>de décalage.                                                 |
|                                        | Run (exécuter)<br>Stop (arrêter)   | Poursuit ou stoppe<br>l'enregistrement des données.                                            |
| Next Page<br>(page<br>suivante)        | Page 1/2                           | Accède à la seconde page du<br>menu <b>Scope Trend Plot</b> (trend<br>plot de l'oscilloscope). |

|        | Manual |           |        | Next Page |
|--------|--------|-----------|--------|-----------|
| Normal | Off    | Waveforms | Return | Page 2/2  |

| Option de<br>Menu                | Réglage                          | Description                                                                                                    |
|----------------------------------|----------------------------------|----------------------------------------------------------------------------------------------------|
|                                  | Normal                           | Affiche les données en une minute.                                                                                |
|                                  | View all (tout<br>visualiser)    | Affiche toutes les données dans des<br>proportions compressées.                                                   |
| Manual                           | Off                              | Enregistre les données                                                                                            |
| (manuel)                         |                                  | automatiquement                                                                                                   |
|                                  | On                               | Enregistre les données manuellement.<br>Appuyer sur <sup>Recorder</sup> enregistrera à<br>chaque fois une mesure. |
| Waveforms<br>(formes<br>d'ondes) | Waveforms<br>(formes<br>d'ondes) | Sélectionne la sauvegarde des données<br>sur une clé USB externe.                                                 |
| Return (retour)                  | Return<br>(retour)               | Quitte le mode <b>Recorder</b> (enregistreur).                                                                    |
| Next Page<br>(page<br>suivante)  | Page 2/2                         | Retourne à la première page du menu<br>Scope Trend Plot (trend plot de<br>l'oscilloscope).                        |

SEFRAM INSTRUMENTS SAS - 32, rue E. Martel – BP55 - F42009 – Saint-Etienne Cedex 2 France

Tel: +33 (0)4 77 59 01 01 Fax : +33 (0)4 77 57 23 23 SAS au capital de 1650000 euros – RCS Saint-Etienne 790 833 404/ APE: 2651B / SIRET : 790 833 404 00011 TVA Intracommunautaire: FR 19790833404

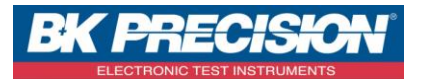

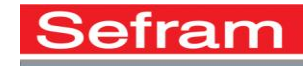

### Mode multimètre

| Trend Plot | Sa Rate |        |     | Next Page |
|------------|---------|--------|-----|-----------|
| Restart    | 10Sa/s  | Normal | Run | Page 1/2  |

| Option de Menu     | Réglage         | Description                         |
|--------------------|-----------------|-------------------------------------|
| Trand Dist         | Restart         | Redémarre l'enregistrement trend    |
| Trend Plot         | (redémarrer)    | plot.                               |
|                    | 10Sa/s, 5Sa/s,  |                                     |
| Sa Rate (taux      | 2Sa/s, 1Sa/s,   | Règle le temps d'échantillonnage de |
| d'échantillonnage) | 0.5Sa/s,        | l'enregistrement trend plot.        |
|                    | 0.2Sa/s         |                                     |
|                    | Normal          | Affiche les données enregistrées en |
|                    | Normai          | trend plot jusqu'à une minute.      |
|                    | View All (tout  | Affiche toutes les données          |
|                    | visualiser)     | enregistrées en trend plot.         |
|                    | Pup (ovácutor)  | Enregistre toutes données           |
|                    | Kull (executer) | automatiquement.                    |
|                    | Stop            | Stoppe l'enregistrement des         |
|                    | Stop            | données.                            |
| N 10 /             |                 | Accède à la seconde page du menu    |
| Next Page (page    | Page1/2         | Meter Trend Plot (tend plot         |
| suivante)          |                 | multimètre).                        |

|           | Manual |        | Next Page |
|-----------|--------|--------|-----------|
| Waveforms | Off    | Return | Page 2/2  |

| Option de<br>Menu                | Réglage         | Description                                                                                          |
|----------------------------------|-----------------|----------------------------------------------------------------------------------------------------|
| Waveforms<br>(formes<br>d'ondes) |                 | Sélectionne la sauvegarde.                                                                           |
| Manual<br><mark>(</mark> manuel) | Off             | Enregistre les données<br>automatiquement.                                                           |
|                                  | On              | Enregistre les données manuellement.<br>Appuyer sur Recorder enregistre une<br>mesure à chaque fois. |
|                                  |                 |                                                                                                    |
|                                  | Return (retour) | L'instrument retourne en mode<br>multimètre.                                                         |

SEFRAM INSTRUMENTS SAS - 32, rue E. Martel – BP55 - F42009 – Saint-Etienne Cedex 2 France

Tel: +33 (0)4 77 59 01 01 Fax : +33 (0)4 77 57 23 23 SAS au capital de 1650000 euros – RCS Saint-Etienne 790 833 404/ APE: 2651B / SIRET : 790 833 404 00011 TVA Intracommunautaire: FR 19790833404

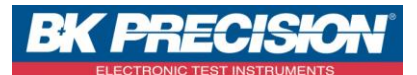

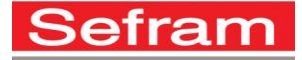

```
Révision : 0
```

Pour enregistrer les données sur une clef USB appuyer sur waveform ou CSV pour le mode oscilloscope ou multimètre. Le menu suivant s'affiche :

| A:                                                                              | Free: 963 MB                                                                                                |                |               |           |  |
|---------------------------------------------------------------------------------|----------------------------------------------------------------------------------------------------|----------------|---------------|-----------|--|
| 20<br>20<br>20<br>20<br>20<br>20<br>20<br>20<br>20<br>20<br>20<br>20<br>20<br>2 | 328<br>1408<br>150A.~1<br>150A.~2<br>150A.~3<br>(1000<br>(2530BT<br>(830C~1.5@2<br>(PREC~1<br>(PREC~2<br>#P | choose the fil | le and folder |           |  |
| Modify                                                                          |                                                                                                    |                |               | Next Page |  |
| Directory                                                                       | New Dir.                                                                                                    | Del Folder     | Load          | Page 1/2  |  |

Appuyer sur F1 pour choisir le type **fichier ou file** puis F2 pour New File ou nouveau fichier et enfin appuyer sur F4 pour confirmer. Votre fichier va être créé dans la mémoire de la clef USB.

Ensuite, ce menu apparaît :

| Name :                                     | BK00008    |             |           |         |  |
|--------------------------------------------|------------|-------------|-----------|---------|--|
| ABCD                                       | EFGHI      | JKLM        |           |         |  |
| NOPG                                       | RSTUV      | WX Y Z      |           |         |  |
| 0123                                       | 45678      | 9 1 1       |           |         |  |
| BackSpa                                    | ce Delete( | Character ( | CleanName |         |  |
|                                            |            |             |           |         |  |
| Use the direction key to select characters |            |             |           |         |  |
|                                            |            |             |           |         |  |
| Entre Cara                                 | -          | →           | Confirmer | Annuler |  |

Avec les flèches, déplacez-vous sur **deletecharacter** pour effacer le nom de fichier/dossier et appuyer sur F1. Pour entrer le nouveau nom, déplacer le curseur jusqu'à la lettre voulue puis appuyer sur F1 pour valider la lettre

# ✓ <u>Utilisation du mode enregistrement de l'oscilloscope</u>

L'enregistreur de l'oscilloscope permet d'enregistrer des signaux d'entrées de voies pendant une longue période de temps. La fonction est disponible lorsque l'oscilloscope est configuré avec des bases de temps plus lentes. Pour ceci, aller dans le menu SCOPE puis baisser la base de temps au minimum avec la touche s de manière à avoir l'affichage vert SCAN en haut à gauche de l'écran puis retourner dans le menu RECORDER.

Depuis le menu **Recorder (enregistreur)**, Appuyez sur **F2** pour sélectionner **Scope Recorder (enregistreur de l'oscilloscope)**. L'écran d'enregistrement et le menu de l'oscilloscope seront alors affichés.

|        |        |        | <br>RECORDER |
|--------|--------|--------|--------------|
|        |        |        |              |
| Record | Replay | Option | Return       |
|        |        |        |              |

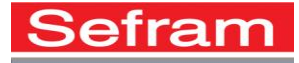

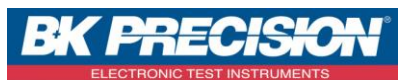

| Option de Menu          | Description                                                 |
|-------------------------|-------------------------------------------------------------|
| Record<br>(enregistrer) | Sélectionne les options d'enregistrement                    |
| Replay (rejouer)        | Rejoue la forme d'onde enregistrée.                         |
| Option                  | Configure les paramètres d'enregistreur de forme<br>d'onde. |
| Return (retour)         | Quitte la fonction d'enregistreur de l'oscilloscope.        |

|       |        |      |           | RECORD |
|-------|--------|------|-----------|--------|
|       |        |      | Save Mode |        |
| Start | Replay | Сору | Memory    | Return |

| Option de<br>Menu | Réglage       | Description                               |
|-------------------|---------------|-------------------------------------------|
|                   | Start         | Débute l'enregistrement des formes        |
|                   | (démarrer)    | d'ondes CH1 et CH2.                       |
|                   | Replay        | Sélection de la fonction replay (rejouer) |
|                   | (rejouer)     | de la forme d'onde enregistrée.           |
|                   |               | Copie l'enregistrement sauvegardé dans    |
|                   | Copy (copier) | la mémoire interne sur une clé USB        |
|                   |               | externe.                                  |
| Covo modo         | Memory        | Copie l'enregistrement dans la mémoire    |
| Save mode         | (mémoire)     | interne.                                  |
| (mode             | USB Key (clé  | Copie l'enregistrement sur une clé USB    |
| sauvegardej       | USB)          | externe.                                  |
|                   | Return        | Retourne au menu Scope Recorder           |
|                   | (retour)      | (enregistreur de l'oscilloscope).         |

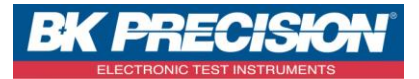

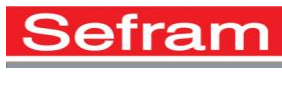

|          |         |          |       | REPLAY |
|----------|---------|----------|-------|--------|
|          |         |          |       |        |
| Continue | Restart | Previous | INEXT | Return |

| Option de Menu                       | Description                                                                                                    |
|--------------------------------------|----------------------------------------------------------------------------------------------------|
| Stop/Continue<br>(Stopper/continuer) | Met en pause ou poursuit la lecture de la forme<br>d'onde enregistrée dans la mémoire. La base de<br>temps peut être changée pour visualiser la forme<br>d'onde plus en détails. |
| Restart<br>(redémarrer)              | Rejoue la forme d'onde                                                                                                    |
| Previous                             | Visualise la section précédente de la forme d'onde                                                                                                    |
| (précédent)                          | enregistrée.                                                                                                    |
| Next (suivant)                       | Visualise la section suivante de la forme d'onde<br>enregistrée.                                                                                                    |
| Return (retour)                      | Retourne au menu <b>Scope Recorder</b> (enregistreur de l'oscilloscope).                                                                                                    |

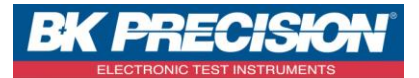

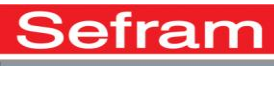

| Afficher  | Record  | Rejouer |           |
|-----------|---------|---------|-----------|
| Ecran div | Continu | Point   | Retourner |

| Option de<br>Menu         | Réglage                      | Description                                                                                                    |
|---------------------------|------------------------------|----------------------------------------------------------------------------------------------------|
|                           | Full screen<br>(plein écran) | Enregistre et rejoue la forme d'onde de<br>voie en plein écran.                                                                                                    |
| Viewer<br>(visualisation) | Split (séparé)               | Enregistre et rejoue la forme d'onde de<br>voie en écran séparé. La moitié<br>supérieure de l'écran affichera CH1 et la<br>partie inférieure de l'écran affichera CH2. |
| Record<br>(enregistrer)   | Continuous<br>(continu)      | Enregistre les données de manière<br>continue. Lorsque la mémoire est pleine,<br>les données les plus anciennes seront<br>écrasées.                                    |
| ,                         | Single (simple)              | Arrête l'enregistrement lorsque la<br>mémoire est pleine.                                                                                                    |
|                           | By Point (par<br>points)     | Lors de la fonction replay, la forme<br>d'onde à l'écran met à jour tous les points<br>de gauche à droite.                                                             |
| Replay<br>(rejouer)       | By frame (par<br>trames)     | Lors de la fonction replay, la forme<br>d'onde à l'écran met à jour l'écran tout<br>entier en fonction du temps<br>d'échantillonnage de chaque donnée de<br>trame.     |
|                           | Return<br>(retour)           | Retourne au menu Scope Recorder<br>(enregistreur de l'oscilloscope).                                                                                                   |

SEFRAM INSTRUMENTS SAS - 32, rue E. Martel – BP55 - F42009 – Saint-Etienne Cedex 2 France

Tel: +33 (0)4 77 59 01 01 Fax : +33 (0)4 77 57 23 23 SAS au capital de 1650000 euros – RCS Saint-Etienne 790 833 404/ APE: 2651B / SIRET : 790 833 404 00011 TVA Intracommunautaire: FR 19790833404